| 108/CFF Solicitud del Certificado de sello digital.                                                                                                    |                                                                                                    |                       |                                        |                                                                         |                                                                         |                |                                   |    |  |  |  |  |
|----------------------------------------------------------------------------------------------------|----------------------------------------------------------------------------------------------------|-----------------------|----------------------------------------|-------------------------------------------------------------------------|-------------------------------------------------------------------------|----------------|-----------------------------------|----|--|--|--|--|
| Trámi                                                                                                    | vite                                                                                                    |                       |                                        | Descripción del trámite o servicio                                      |                                                                         |                | Monto                             |    |  |  |  |  |
| Servio                                                                                                    | o oi                                                                                                    |                       | Solicita el CSD p                      | ara la expedición de comprobantes fiscales digitales (CFI               |                                                                         | •              | Gratuito                          |    |  |  |  |  |
|                                                                                                    |                                                                                                    |                       |                                        | ·                                                                       |                                                                         | 0              | Pago<br>derechos<br>Costo:        | de |  |  |  |  |
|                                                                                                    | ¿Quién pue                                                                                                    | ede                   | solicitar el trámit                    | e o servicio?                                                           | ¿Cuándo se presenta?                                                    |                |                                   |    |  |  |  |  |
| Perso                                                                                                    | nas físicas y                                                                                                    | mo                    | rales que deseen e                     | expedir CFDI.                                                           | Cuando lo requieras.                                                    |                |                                   |    |  |  |  |  |
| Ś                                                                                                    | Dónde puec                                                                                                    | lo p                  | presentarlo?                           | En el Portal del SAT:                                                   |                                                                         |                |                                   |    |  |  |  |  |
|                                                                                                    |                                                                                                    |                       |                                        | Primera fase: <u>https://portalsat.plataforma.sat.gob.mx/certifica/</u> |                                                                         |                |                                   |    |  |  |  |  |
|                                                                                                    |                                                                                                    |                       |                                        | Segunda fase: <u>https://portalsat.plataforma.sat.gob.mx/certisat/</u>  |                                                                         |                |                                   |    |  |  |  |  |
| INFORMACIÓN PARA REALIZAR EL TRÁMITE O SERVICIO                                                                                                    |                                                                                                    |                       |                                        |                                                                         |                                                                         |                |                                   |    |  |  |  |  |
| ¿Qué tengo que hacer para realizar el trámite o servicio?                                                                                                    |                                                                                                    |                       |                                        |                                                                         |                                                                         |                |                                   |    |  |  |  |  |
| El trámite se divide en dos fases, la primera consiste en la generación del archivo de requerimiento de generación de CSD                                                                                                    |                                                                                                    |                       |                                        |                                                                         |                                                                         |                |                                   |    |  |  |  |  |
| (*.sdg                                                                                                    | ) para lo cua                                                                                                    | l de                  | berás llevar a cabo                    | o los siguientes pasos                                                  | :                                                                       |                |                                   |    |  |  |  |  |
| 1.                                                                                                    | Ingresa al Portal del SAT, en la liga del apartado ¿Dónde puedo presentarlo? Primera fase.                                                                                                    |                       |                                        |                                                                         |                                                                         |                |                                   |    |  |  |  |  |
| 2.                                                                                                    | Descarga la aplicación Certifica eligiendo Certifica (32 bits) o bien, Certifica (64 bits) de acuerdo a la versión del sistema operativo de la computadora, a continuación Fiacuta                                                                       |                       |                                        |                                                                         |                                                                         |                |                                   |    |  |  |  |  |
| 3                                                                                                    | De las opciones que aparecen selecciona conforme a lo siguiente:                                                                                                    |                       |                                        |                                                                         |                                                                         |                |                                   |    |  |  |  |  |
| <ul> <li>Solicitud de Certricados de Selio Digital (CSD); en validar Certificado de Piel Vigente / seleccionar Archivo, para proporcionar el certificado de e.firma (archivo *.cer) / Siguiente; en Capturar Información y Establecer Contraseña ingresa los datos solicitados referentes a la sucursal (nombre de la sucursal o unidad, contraseña de la Clave Privada, Confirmación de la Contraseña), establecer la contraseña para cada CSD a generar / Agregar / Siguiente (puedes generar más de un requerimiento de CSD); en Generar Claves se llevará a cabo el proceso de generación de claves del CSD, para lo cual debes mover el ratón de la computadora; en Firmar y Guardar selecciona la ubicación de la clave privada del certificado de e.firma (archivo .key), captura tu contraseña de la clave privada / Firmar y guardar; selecciona la ruta para guardar / Aceptar.</li> <li>La segunda fase consiste en enviar el archivo de solicitud (.sdg): <ol> <li>Ingresa al Portal del SAT, en la liga del apartado ¿Dónde puedo presentarlo? Segunda fase.</li> <li>Proporciona la ubicación de tu certificado de e.firma, tu llave privada y la contraseña de la clave privada.</li> <li>Aparecerán los servicios de control y actualización de tu certificado de e.firma o certificados de sello digital; elige Envío de solicitud de certificados de sello digital / Examinar para ubicar el archivo (*.sdg) previamente generado / Enviar requerimiento.</li> </ol> </li> <li>Se generará un comprobante de envío del archivo (*.sdg) puedes imprimirlo en caso de que necesites realizar cualquier aclaración posterior.</li> <li>Descarga tu CSD (archivo *.cer) y selecciona la carpeta donde desees guardarlo.</li> </ul> |                                                                                                    |                       |                                        |                                                                         |                                                                         |                |                                   |    |  |  |  |  |
| ¿Qué requisitos debo cumplir?                                                                                                    |                                                                                                    |                       |                                        |                                                                         |                                                                         |                |                                   |    |  |  |  |  |
| Archiv                                                                                                    | o que contie                                                                                                    | ne:                   |                                        |                                                                         |                                                                         |                |                                   |    |  |  |  |  |
| •                                                                                                    | Clave privada.                                                                                                    |                       |                                        |                                                                         |                                                                         |                |                                   |    |  |  |  |  |
| •                                                                                                    | Requerimiento de generación de CSD.                                                                                                    |                       |                                        |                                                                         |                                                                         |                |                                   |    |  |  |  |  |
|                                                                                                    | ¿Con qué condiciones debo cumplir?                                                                                                    |                       |                                        |                                                                         |                                                                         |                |                                   |    |  |  |  |  |
| •                                                                                                    | <ul> <li>Habilitar el buzón tributario de acuerdo al procedimiento descrito en la ficha de trámite 245/CFF "Habilitación del buzón tributario y registro de mecanismos de comunicación como medios de contacto".</li> <li>Contar con e.firma.</li> </ul> |                       |                                        |                                                                         |                                                                         |                |                                   |    |  |  |  |  |
| SEGUIMIENTO Y RESOLUCIÓN DEL TRÁMITE O SERVICIO                                                                                                    |                                                                                                    |                       |                                        |                                                                         |                                                                         |                |                                   |    |  |  |  |  |
| ¿Cć                                                                                                    | omo puedo o                                                                                                    | dar                   | seguimiento al tra                     | ámite o servicio?                                                       | ¿El SAT llevará a cabo alguna insp<br>para emitir la resolución de este | ecció<br>trámi | n o verificació<br>te o servicio? | ón |  |  |  |  |
| Ingres<br>puedo                                                                                                    | a al Portal o<br>presenta                                                                                                    | del<br>I <b>rlo</b> ʻ | SAT, en la liga de<br>SAT, Segunda fas | el apartado <b>¿Dónde</b><br>e, proporciona la                          | No.                                                                     |                |                                   |    |  |  |  |  |

| ubica<br>contr<br>/ cap<br><b>Segu</b>                                                                 | ación de tu certificado de e.firma,<br>aseña de la clave privada / <b>Seguim</b><br>otura el número de operación inc<br><b>Jimiento</b> .                                                                                                    | u llave privada y la<br><b>iento a certificados</b><br>luido en el acuse <i>l</i>                                                                                                    |                                                                                                    |                      |                                                            |  |  |  |  |  |
|----------------------------------------------------------------------------------------------------|----------------------------------------------------------------------------------------------------|----------------------------------------------------------------------------------------------------|----------------------------------------------------------------------------------------------------|----------------------|------------------------------------------------------------|--|--|--|--|--|
| Resolución del trámite o servicio                                                                      |                                                                                                    |                                                                                                    |                                                                                                    |                      |                                                            |  |  |  |  |  |
| En ca                                                                                                  | aso de que cumplas con los requisit                                                                                                    | os, obtendrás tu archi <sup>,</sup>                                                                                                    | vo con                                                                                                    | el CSD a trav        | <i>i</i> és del Portal del SAT.                            |  |  |  |  |  |
| Plazo máximo para que el SATPlazo máximo para que el SATresuelva el trámite o serviciosolicite informa |                                                                                                    |                                                                                                    |                                                                                                    | e el SAT<br>dicional | Plazo máximo para cumplir con la<br>información solicitada |  |  |  |  |  |
| Trámite inmediato. No aplica.                                                                          |                                                                                                    |                                                                                                    |                                                                                                    |                      | No aplica.                                                 |  |  |  |  |  |
| e                                                                                                    | ¿Qué documento obtengo al finali<br>servicio?                                                                                                    | zar el trámite o                                                                                                    | ¿Cuál es la vigencia del trámite o servicio?                                                                                                    |                      |                                                            |  |  |  |  |  |
| CSD                                                                                                    |                                                                                                    |                                                                                                    | 4 años.                                                                                                    |                      |                                                            |  |  |  |  |  |
|                                                                                                    |                                                                                                    | CANALES D                                                                                                    | E ATE                                                                                                    | NCIÓN                |                                                            |  |  |  |  |  |
|                                                                                                    | Consultas y dudas                                                                                                    |                                                                                                    |                                                                                                    | Quejas y denuncias   |                                                            |  |  |  |  |  |
| •                                                                                                    | MarcaSAT de lunes a viernes de<br>excepto días inhábiles:<br>Atención telefónica: desde cualqu<br>627 22 728 y para el exterior del p<br>728.<br>Vía Chat: <u>https://chat.sat.gob.mx</u><br>Atención personal en las Oficinas d<br>diversas ciudades del país, como<br>siguiente liga:<br><u>https://www.sat.gob.mx/portal/publ</u><br>Los días y horarios siguientes: lune<br>a 16:00 hrs. y viernes de 08:30 a<br>días inhábiles.<br>Diagrama del flujo de presen<br><u>http://omawww.sat.gob.mx/factura/</u><br><u>necesitoparafacturar.htm</u> | 09:00 a 18:00 hrs.,<br>ier parte del país 55<br>país (+52) 55 627 22<br>del SAT ubicadas en<br>o se establece en la<br><u>ic/directorio</u><br>es a jueves de 09:00<br>15:00 hrs., excepto<br>tación del trámite:<br>(Paginas/emite_que | <ul> <li>Quejas y Denuncias SAT, desde cualquier parte del país 55 885 22 222 y para el exterior del país (+52) 55 885 22 222 (quejas y denuncias).</li> <li>Correo electrónico: <u>denuncias@sat.gob.mx</u></li> <li>En el Portal del SAT:<br/><u>https://www.sat.gob.mx/portal/public/tramites/quejas-o-denuncias</u></li> <li>Teléfonos rojos ubicados en las oficinas del SAT.</li> <li>MarcaSAT 55 627 22 728 opción 8.</li> </ul> |                      |                                                            |  |  |  |  |  |
| Información adicional                                                                                  |                                                                                                    |                                                                                                    |                                                                                                    |                      |                                                            |  |  |  |  |  |
| No a                                                                                                   | No aplica.                                                                                                    |                                                                                                    |                                                                                                    |                      |                                                            |  |  |  |  |  |
|                                                                                                    | Fundamento jurídico                                                                                                    |                                                                                                    |                                                                                                    |                      |                                                            |  |  |  |  |  |
| Artíc                                                                                                  | Artículos 29 y 29-A del CFF; Regla 2.7.1.5. de la RMF.                                                                                                    |                                                                                                    |                                                                                                    |                      |                                                            |  |  |  |  |  |